Q: How to set up Norton Personal Firewall

**A**:

## How to set up Norton Personal Firewall This was setup using v6.0.4.34

1. Assuming you have not used DC++ on your computer before, start up DC++. You should see a dialog like the one below:

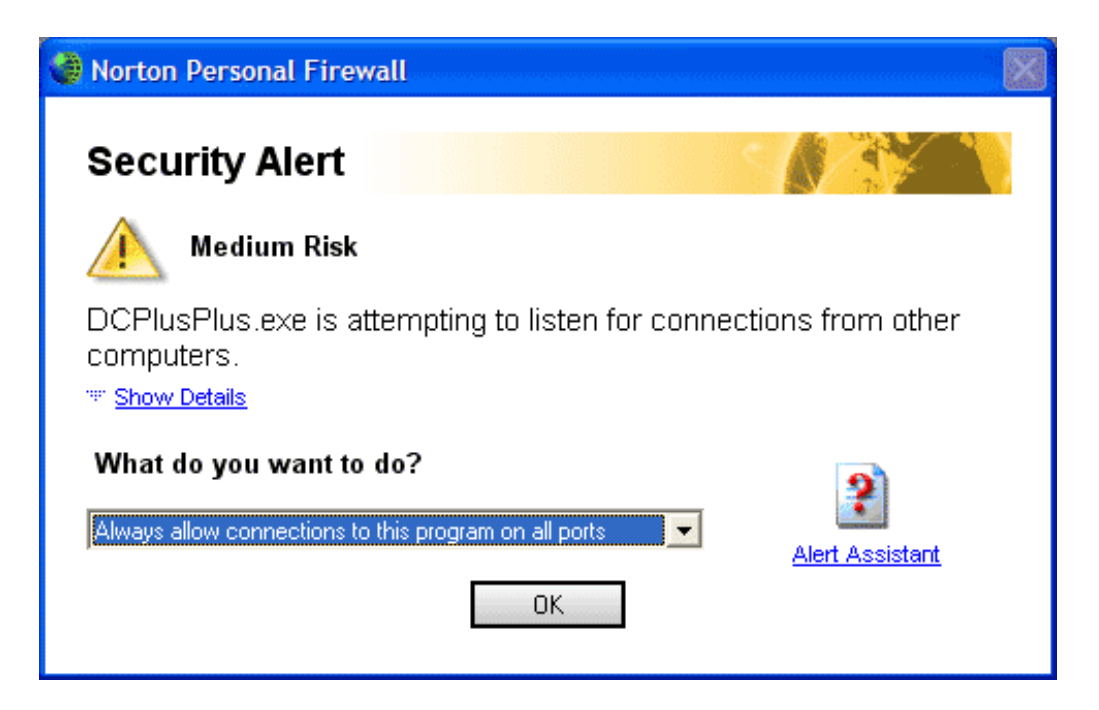

Make sure to change the it to "Always allow connections to this program on all ports"

2. Next, you will see the dialog box below:

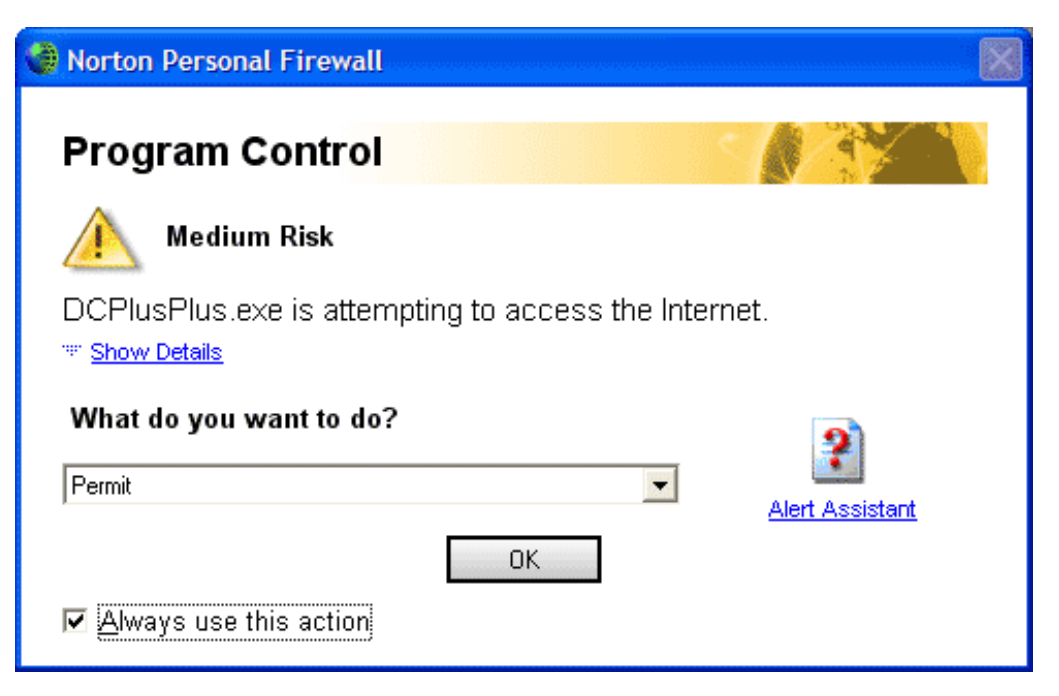

Make sure to change it to "Permit" and check "Always use this action" 3. Now DC++ should be set up.

If you did **not** get these popups, then you may need to manually configure the firewall to allow DC++ traffic.

1. Open up the main screen for the firewall and click Configure

| 🔮 Norton Personal Firewal          | L.                               |                | 🗐 🗖 🔀                              |
|------------------------------------|----------------------------------|----------------|------------------------------------|
| Security Monitor 🖨 BI              | ock Tr <u>a</u> ffic WLiveUpdate | Options 🗸      | ② Help -                           |
| Norton Personal Firewall           | System Status: Ur                | gent attention | ۲                                  |
| <u>S</u> tatus & Settings <b>4</b> | Security                         | On             | Personal Firewall                  |
| Alerting Le <u>v</u> el            | Personal Firewall                | On             | Personal Firewall<br>protects your |
| S <u>t</u> atistics                | Intrusion Detection              | On             | computer from<br>unauthorized      |
| Su <u>b</u> scription Services     | \land Norton AntiVirus           | Attention      | access.                            |
| Norton AntiVirus                   | Privacy Control                  | On             |                                    |
|                                    | \land Ad Blocking                | Off            |                                    |
|                                    |                                  |                | Turn Off<br>Configure              |
| Symantec.                          | Norto                            | ••••Persona    | Firewall <sup>2003</sup>           |

2. Go to the Program Control Tab.

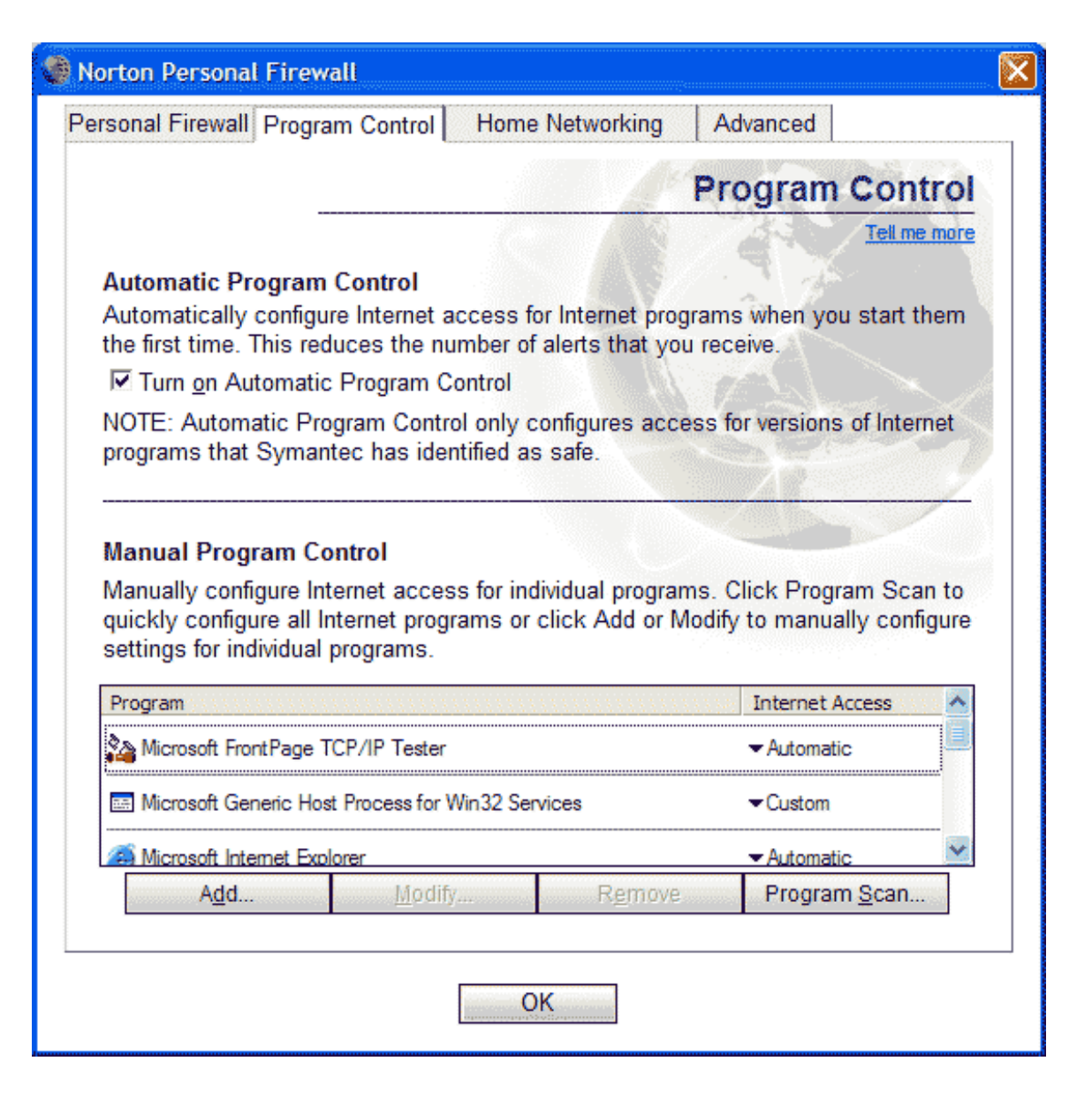

3. Click on the Add button. Navigate to where DC++ lives on your computer (typically C:\Program Files\DCPlusPlus\)

4. You will then be prompted with the following dialog:

| Norton Personal Firewall                                                                                             | × |
|----------------------------------------------------------------------------------------------------|---|
| Program Control                                                                                                    |   |
| Medium Risk                                                                                                    |   |
| Click the appropriate option to control Internet access for<br>DCPlusPlus.exe.<br><sup>•••</sup> <u>Show Details</u> |   |
| What do you want to do?                                                                                              |   |
| Permit                                                                                                    |   |
| OK Cancel                                                                                                    |   |

Make sure *Permit* is selected and hit OK 5. Next, Norton will prompt you to which category DC++ should belong in. Select *File Transfer* 

| Application Category                                                                                   |      |  |  |
|----------------------------------------------------------------------------------------------------|------|--|--|
| Choose Application Category                                                                            |      |  |  |
|                                                                                                    | Help |  |  |
| Click the category that best describes the application for which<br>you've configured Internet access. |      |  |  |
| Conferencing & Collaboration<br>E-mail<br>Education & Family                                           | ^    |  |  |
| File Transfer                                                                                          |      |  |  |
| Instant Messaging<br>Newsreaders<br>Networked Games                                                    | ~    |  |  |
| ОК                                                                                                    |      |  |  |

6. You should now see DCPlusPlus.exe listed

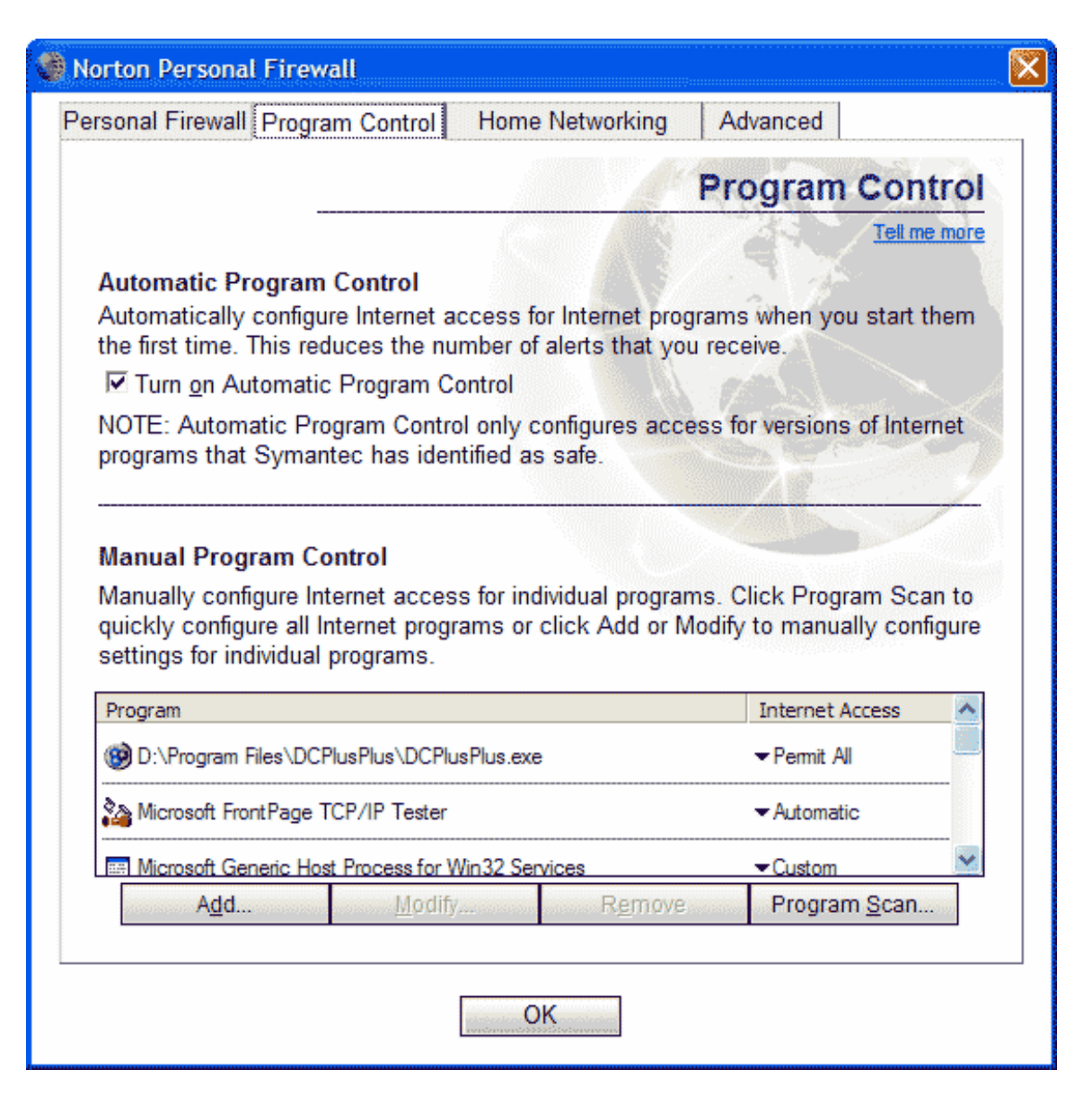

<sup>7.</sup> DC++ should now work!